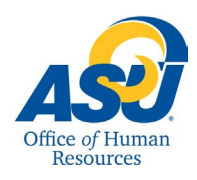

This guide describes the process for accessing, viewing, and approving an hourly (Non - Exempt) employee's time sheet.

# 1. Log into RamPort

2. On the Dashboard, click the "Leave/Time Reporting" dropdown and choose "Approve or Acknowledge Time."

| <b>AST</b> RamPort ∈                                                              | Q Search                                                                                    |                            |            |                                      |                 | ٠            | 8        |  |
|-----------------------------------------------------------------------------------|---------------------------------------------------------------------------------------------|----------------------------|------------|--------------------------------------|-----------------|--------------|----------|--|
| 🚍 Dashboard                                                                       | Leave/Time Reporting      Fmployee Quid                                                     | sk Links • Technology Help |            |                                      |                 |              |          |  |
| Activity                                                                          | (2) Leave Reporting                                                                         |                            |            |                                      |                 |              |          |  |
| 📢 Announcements                                                                   | Web Time Entry                                                                              |                            |            | F                                    | ind New Widgets |              |          |  |
| Resources                                                                         | Approve or Acknowledge Time                                                                 | @angelostate on instag     | ram        | Academic Calendar                    |                 |              |          |  |
| Events & Calendars                                                                |                                                                                             | aungerootate en metag.     |            |                                      |                 |              |          |  |
| 3. Time Reporting<br>Selection (Including<br>Proxy Information)                   |                                                                                             |                            |            |                                      |                 |              |          |  |
| Personal Information Student Services Faculty Service                             | es Employee Finance FERPA/Proxy                                                             |                            | Note: To s | et up a Proxy ap                     | proval in you   | r absence,   | , select |  |
| Time Reporting Selection                                                          | the <b>Proxy Set UP</b> link at the bottom right side of the Time Reporting Selection page. |                            |            |                                      |                 |              |          |  |
| Relect a name from the pull-down list to act as a proxy of                        | r select the check box to act as a Superuser.                                               |                            | From there | e, select a name fr                  | rom the drop    | -down box,   | , in     |  |
| Selection Criteria                                                                |                                                                                             |                            | University | e with your Proxy<br>Succession Plan | document.       | the official |          |  |
| My Choice                                                                         |                                                                                             |                            |            |                                      |                 |              |          |  |
| Access my Leave Report: <ul> <li>Approve or Acknowledge Time: •</li> </ul>        |                                                                                             |                            |            |                                      |                 |              |          |  |
| Approve All Departments:                                                          |                                                                                             |                            |            |                                      |                 |              |          |  |
| Act as Proxy: Self <b>v</b> Act as Superuser:                                     |                                                                                             |                            |            |                                      |                 |              |          |  |
| Select                                                                            |                                                                                             |                            |            |                                      |                 |              |          |  |
|                                                                                   |                                                                                             | Proxy Set Up               |            |                                      |                 |              |          |  |
| 1 Under the "Approver Selection '                                                 | Soloct the "Soloct" butt                                                                    | on                         |            |                                      |                 |              |          |  |
| 1. Onder the Approver Selection,                                                  |                                                                                             |                            |            |                                      |                 |              |          |  |
| Personal Information Student Services Faculty                                     | services V Employee V Finance V FERPA/F                                                     | ριοχγ                      |            |                                      |                 |              |          |  |
| Approver Selection                                                                |                                                                                             |                            |            |                                      |                 |              |          |  |
| Time Sheet                                                                        |                                                                                             |                            |            |                                      |                 |              |          |  |
| Department and Description My Choice F<br>(a)                                     | ay Period<br>SM, Oct 01,2019 to Oct 15,2019 V                                               |                            |            |                                      |                 |              |          |  |
| Sort Order                                                                        |                                                                                             |                            |            |                                      |                 |              |          |  |
| Sort amployees' records by Status then by Name                                    | My Choice                                                                                   |                            |            |                                      |                 |              |          |  |
| Sort employees records by Status then by Name<br>Sort employees' records by Name: | •                                                                                           |                            |            |                                      |                 |              |          |  |
| Select                                                                            |                                                                                             |                            |            |                                      |                 |              |          |  |

### 2. Department Summary - Employee's Names

Personal Information Student Services Faculty Services Employee Finance FERPA/Proxy

Colore al

| Select the employ            | vee's name to access addition | al details | 5.   |  |  |  |  |  |  |  |  |  |
|------------------------------|-------------------------------|------------|------|--|--|--|--|--|--|--|--|--|
| COA:                         | A, Angelo State University    |            |      |  |  |  |  |  |  |  |  |  |
| Department:                  |                               |            |      |  |  |  |  |  |  |  |  |  |
| Pay Period:                  | Oct 01,2019 to Oct 15,2       | 019        |      |  |  |  |  |  |  |  |  |  |
| Act as Proxy: Not Applicable |                               |            |      |  |  |  |  |  |  |  |  |  |
| Approve By Date              | e: Open until Oct 18,2019,    | 01:30 F    | M    |  |  |  |  |  |  |  |  |  |
| Change Selection             | Select All, Approve or FYI    | Reset      | Save |  |  |  |  |  |  |  |  |  |

### Pending Other Information Name, Position and Title **Required Action** Total Hours Total Units Queue Status Approve or FYI **Return for Correction** Cancel 88.00 Approve 00 Change Time Record .eave Balance

From here, you can click on the name of the employee's name you wish to view. You can also click the Change Time Record or Leave Balance links below other information

## 3. Review Time Sheet

Review the Time Sheet for accuracy. You then have the following options:

- · Approve approve the time sheet as submitted to you
- Return for Correction return the time sheet to the employee for updates/corrections
- Change Record opens the employee's time sheet for you to make changes (please add comments to support) •
- Add Comment enter supporting comments

Personal Information Student Services Faculty Services Employee Finance FERPA/Proxy

|                                 |         |                 |                |                                                            |                             |                          |                                |                            |                              |                                      |                             |                             |                           |                              |                            |                              |                            | SITE MAP                   | HELP                  | EXIT      |
|---------------------------------|---------|-----------------|----------------|------------------------------------------------------------|-----------------------------|--------------------------|--------------------------------|----------------------------|------------------------------|--------------------------------------|-----------------------------|-----------------------------|---------------------------|------------------------------|----------------------------|------------------------------|----------------------------|----------------------------|-----------------------|-----------|
| Employee Details                |         |                 |                |                                                            |                             |                          |                                |                            |                              |                                      |                             |                             |                           |                              |                            |                              |                            |                            |                       |           |
| 👎 Select Ne:                    | xt or P | revious to a    | cess anoth     | er employee                                                |                             |                          |                                |                            |                              |                                      |                             |                             |                           |                              |                            |                              |                            |                            |                       | _         |
| Employee ID and Name:<br>Title: |         |                 |                | Department and Description:<br>Transaction Status: Pending |                             |                          |                                |                            |                              |                                      |                             |                             |                           |                              |                            |                              |                            |                            |                       |           |
| Previous M                      | enu     | Approve         | Return fo      | or Correctio                                               | n Chang                     | e Record D               | elete Add                      | Comment                    | Next                         |                                      |                             |                             |                           |                              |                            |                              |                            |                            |                       |           |
|                                 |         |                 |                |                                                            |                             |                          |                                | R                          | outing Queu                  | e   Account I                        | Distribution                |                             |                           |                              |                            |                              |                            |                            |                       |           |
| Time Shee                       | t       |                 |                |                                                            |                             |                          |                                |                            |                              |                                      |                             |                             |                           |                              |                            |                              |                            |                            |                       |           |
| Earnings                        | Shift   | Special<br>Rate | Total<br>Hours | Total<br>Units                                             | Tuesday ,<br>Oct<br>01,2019 | Wednesday<br>Oct 02,2019 | , Thursday ,<br>Oct<br>03,2019 | Friday ,<br>Oct<br>04,2019 | Saturday ,<br>Oct<br>05,2019 | Sunday ,<br>Oct<br>06,2019           | Monday ,<br>Oct<br>07,2019  | Tuesday ,<br>Oct<br>08,2019 | Wednesday,<br>Oct 09,2019 | Thursday<br>Oct<br>10,2019   | Friday ,<br>Oct<br>11,2019 | Saturday ,<br>Oct<br>12,2019 | Sunday ,<br>Oct<br>13,2019 | Monday ,<br>Oct<br>14,2019 | Tuesd<br>Oct<br>15,20 | ay,<br>19 |
| Regular<br>Hours                | 1       |                 | 8              | 1                                                          |                             | 5 4                      | 8 8                            | 1                          | 8                            |                                      |                             | 8 4                         | 4 ε                       | 8 8                          | 8 8                        | в                            |                            | 8                          |                       | 8         |
| Sick Hours                      | 1       |                 | 1              | 7                                                          | :                           | 3                        |                                |                            |                              |                                      |                             | 4                           | 1                         |                              |                            |                              |                            |                            |                       |           |
| Total Hours                     | :       |                 | 8              | 8                                                          | 1                           | B                        | 8 8                            | 1                          | 8                            |                                      | 1                           | 8 8                         | 8 8                       | 8 8                          | 8 8                        | 8                            |                            | 8                          |                       | 8         |
| Routing Qu<br>Name              | ieue    |                 |                |                                                            | 1                           | 1                        | 1                              | 1                          | Acti                         | ion and Dat                          | e                           | 1                           |                           |                              |                            |                              |                            |                            |                       |           |
|                                 |         |                 |                |                                                            |                             |                          |                                |                            | Orig<br>Sub<br>Pen           | inated Oct 0<br>mitted Oct 1<br>ding | 0,2019 11:00<br>0,2019 11:4 | 8 am<br>1 am                |                           |                              |                            |                              |                            |                            |                       |           |
|                                 |         |                 | © Ar           | ngelo State U                                              | niversity                   |                          |                                |                            |                              |                                      |                             | Imperso                     | nating Last Nan           | ne <mark>, First Name</mark> | (#########) <sup>ir</sup>  |                              | k 💼                        |                            |                       |           |

Once you have verified the employee's time, click on the "Approve," button. This will bring you back to the top of the time sheet, with a message indicating that the transaction was successfully approved. The bottom of the time sheet screen date & time stamps your approval and the date.

### Time Sheet Status Definitions:

Not Started - Employee time sheets are not visible to approvers until the employee has opened the time sheet for that pay period. Once this action is taken, the status of the time sheet will change to "In Progress."

Pending - The time sheet has been initiated by the employee but has not been submitted for approval.

Approved - The time sheet has been approved by the supervisor/financial manager and will be processed accordingly.

Returned for Correction - Any incomplete or incorrect time sheets will be returned to the employee. The time sheet must be corrected and resubmitted by the employee.